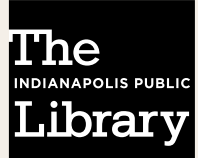

## USING THE WEST PERRY BRANCH HOLD LOCKERS

Follow these steps to pick up your items 24/7 using the West Perry Branch hold lockers.

# STEP 1. PLACE A HOLD FOR AN ITEM AT INDYPL.ORG

Select "West Perry Lockers" as your pickup location

#### **STEP 2. YOUR ITEM(S) ARE READY**

You get an email or text message that your item(s) are ready for pickup at the West Perry lockers.

#### STEP 3. TOUCH THE SCREEN ON THE LOCKERS TO START

Scan your library card barcode under the red light or type in your number using the touch-screen.

#### STEP 4. SELECT YOUR ITEM(S) AND CHECK OUT

Select your items and choose "check out," and your locker door will pop open.

### STEP 5. TAKE YOUR ITEM(S) AND Remember to close the door

If you choose to get a receipt, it prints out at the back, beneath the screen.

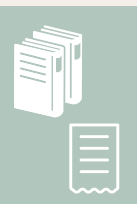

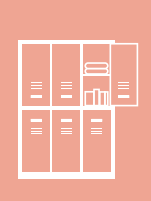

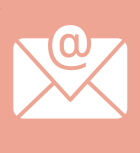

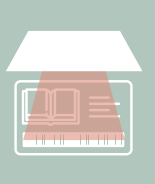